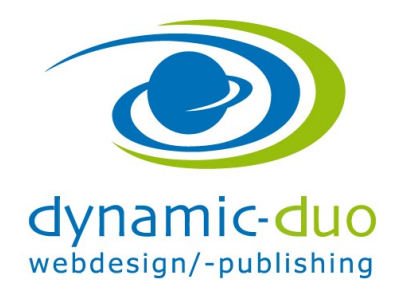

## Bilder Galerie verlinken - Menüpunkt erstellen

Im entsprechenden Menü, einen neuen Menüpunkt erstellen

| 🐹 System <del>-</del> Benutzer <del>-</del> Meni | üs ▼ Inhalt ▼ Komponenten ▼ Erweiterungen ▼ Hilfe ▼ Community Builder                                         | ✓ Kinderkrippe              | en 🗗 🌣 🗸  |  |  |  |  |
|--------------------------------------------------|----------------------------------------------------------------------------------------------------|-----------------------------|-----------|--|--|--|--|
| Henüs: Einträge 🕺 Joomla!                        |                                                                                                    |                             |           |  |  |  |  |
| O Neu                                            | Veröffentlichen 😵 Verstecken 🗹 Freigeben 🖈 Startseite 🥂 Wiederherstellen                                      | Stapelverarbeitung          | 🕑 Hilfe   |  |  |  |  |
| (C) Main M                                       | enu • Suche Q Suchwerkzeuge •                                                                                 | Zurücksetzen                |           |  |  |  |  |
| Menüeinträge                                     |                                                                                                    | Reihenfolge aufsteigend     | r 20 *    |  |  |  |  |
| ÷ _                                              | Status Titel                                                                                                  | Startseite Zugriffsebene Sp | orache ID |  |  |  |  |
| •                                                | Home (Alias: home)<br>Beiträge » Haupteinträge                                                                | \star Öffentlich Alle       | 101       |  |  |  |  |
| i _                                              | Unsere Kinderkrippe (Alias: unsere-kinderkrippe)     Beiträge » Kategorieblog                                 | Öffentlich Alle             | 111       |  |  |  |  |
| •                                                | I— Öffnungszeiten (Alias: oeffnungszeiten)     Beiträge » Einzelner Beitrag                                   | Öffentlich Alle             | 135       |  |  |  |  |
| I _                                              | Unser Team (Alias: unser-team)<br>Beiträge * Kategorieblog                                                    | 🖈 Öffentlich Alle           | 112       |  |  |  |  |
| I                                                | Elterninformationen (Alias: elterninformationen) Beiträge » Kategorieblog                                     | Öffentlich Alle             | 124       |  |  |  |  |
| •                                                | Image: Elternbereich Passwortgeschützt (Alias: elternbereich-passwortgeschuetzt)     Beiträge » Kategorieblog | Öffentlich Alle             | 136       |  |  |  |  |
| I                                                | Events (Alias: events)     Beitrage » Einzelner Beitrag                                                       | Öffentlich Alle             | 113       |  |  |  |  |
| •                                                | I Untermenüpunkt 3 (Alias: untermenuepunkt-3)     Beiträge » Kategorieblog                                    | Öffentlich Alle             | 141       |  |  |  |  |
|                                                  |                                                                                                    |                             |           |  |  |  |  |

• Symbol Neu anklicken

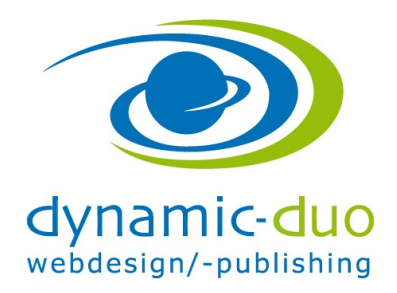

14. Juli 2016 Seite 2 von 3

| 🐹 System Benutzer Menüs Inhalt        | Komponenten Erweiterungen Hilfe   | Community Builder                | Kinderkrippen 🗗 🌼                                                              |
|---------------------------------------|-----------------------------------|----------------------------------|--------------------------------------------------------------------------------|
| Menüs: Neuer Eintrag                  |                                   |                                  | 🔀 Joomla!'                                                                     |
| Speichern Speichern & Schließe        | n 🕂 Speichern & Neu 🛛 😣 Abbrechen |                                  | G Hilfe                                                                        |
| Menütitel * Bilder ansehen            |                                   | Alias Automatisch aus Titel gene | rieren                                                                         |
| Details Linktyp Seitenanzeige Metadat | en Modulzuweisung                 |                                  |                                                                                |
| Menüeintragstyp *                     | E Auswählen                       |                                  | Menüzuordnung *                                                                |
|                                       |                                   |                                  | Main Menu 🔻                                                                    |
| Link                                  |                                   |                                  | Übergeordneter Eintrag                                                         |
| Zielfenster Im gleichen Fenster       | Ŧ                                 |                                  | Oberste Menüebene *                                                            |
| Template-Stil                         | en - 🔻                            |                                  | Reihenfolge<br>Die Reihenfolge steht erst nach dem<br>Speichern zur Verfügung. |
|                                       |                                   |                                  | Status                                                                         |
|                                       |                                   |                                  | Standardseite                                                                  |
|                                       |                                   |                                  | Zugriffsebene                                                                  |
|                                       |                                   |                                  | Öffentlich 🔻                                                                   |
|                                       |                                   |                                  | Sprache                                                                        |
|                                       |                                   |                                  | Alle                                                                           |

• Titel einsetzten und Schaltfläche Auswählen klicken

| Menüeintragstyp                                                                                | ×      |
|------------------------------------------------------------------------------------------------|--------|
| My maps location                                                                               | ^      |
| Newsfeeds                                                                                      |        |
| Phoca Gallery                                                                                  |        |
| Liste der Bilder (Kategorie Ansicht) Dies zeigt eine Liste der vorhandenen Bilder an.          |        |
| Liste der Kategorien (Kategorien Ansicht) Dies zeigt eine Liste der vorhandenen Kategorien an. |        |
| Mitglieder Kontrollzentrum Dies zeigt das Mitglieder Kontrollzentrum an.                       |        |
| Schlagwörter (Tags)                                                                            |        |
|                                                                                                | ~      |
| Sch                                                                                            | ließen |

- Die ersten 2 Möglichkeiten sind verschiedene Darstellungsarten der Galerie
- Liste der Kategorien wählen oder am besten gleich alle Varianten testen <sup>(2)</sup>. http://master.kinder-krippen.ch/index.php/unsere-kinderkrippe/bilder-ansehen

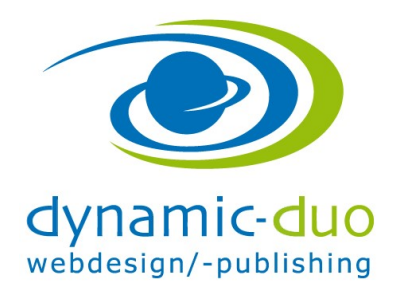

14. Juli 2016 Seite 3 von 3

| 🕱 System Benutzer Menüs Inhalt Komponenten Erweiterungen Hilfe Community Builder | Kinderkrippen 🗗 🌣 |  |  |  |  |
|----------------------------------------------------------------------------------|-------------------|--|--|--|--|
| Menüs: Eintrag bearbeiten                                                        | 🔀 Joomla!'        |  |  |  |  |
| 🗹 Speichern & Schließen 🕂 Speichern & Neu 🗅 Als Kopie speichern 🔇 Schließen      | G Hilfe           |  |  |  |  |
| Menütitel* Bilder ansehen Alias bilder-ansehen-liste-der-kategorien              |                   |  |  |  |  |
| Details Optionen Linktyp Seitenanzeige Metadaten Modulzuweisung                  |                   |  |  |  |  |
| Seitenzahlen anzeigen (Kategorien Ansicht) - Kategorien verbergen v              |                   |  |  |  |  |
| Seitenzahlen anzeigen (Kategorie Ansicht) - Bilder Anzeigen 🔹                    |                   |  |  |  |  |
| Auswahlbox anzeigen (Kategorien Ansicht) verbergen                               |                   |  |  |  |  |
| Auswahlbox anzeigen (Kategorie Ansicht) Anzeigen                                 |                   |  |  |  |  |
| Sortier-Auswahlbox anzeigen (Kategorien Ansicht) verbergen *                     |                   |  |  |  |  |
| Sortier-Auswahlbox (Kategorie Ansicht) Anzeigen                                  |                   |  |  |  |  |
|                                                                                  |                   |  |  |  |  |
| Display Menu Link Title Anzeigen                                                 |                   |  |  |  |  |
| Kategorie Name im Seitentitel anzeigen Tategorie Name im Seitentitel anzeigen    |                   |  |  |  |  |
| Display Category Name in der Pfadanzeige Menü Inhalt Titel                       |                   |  |  |  |  |
| Filter aktuelle Kategorie ID                                                     |                   |  |  |  |  |

Die Einstellungen auf in den Register Seite sind gleich zu handhaben wie beim Erstellen aller anderen Menüpunkte

Siehe separate Anleitung 002a\_beitrag\_verlinken\_menuepunkt\_erstellen.doc

 Auf der linke Seite sind die Phoca spezifischen Einstellungen In unserem Beispiel (Liste der Kategorien) werden alle Kategorien dargestellt somit ist es nicht nötig Einstellungen zu machen
 ACHTUNG in Joomla 3.xx sind die Basiseinstellungen im Register Optionen